# 

# VODIČ ZA BRZI POČETAK RADA

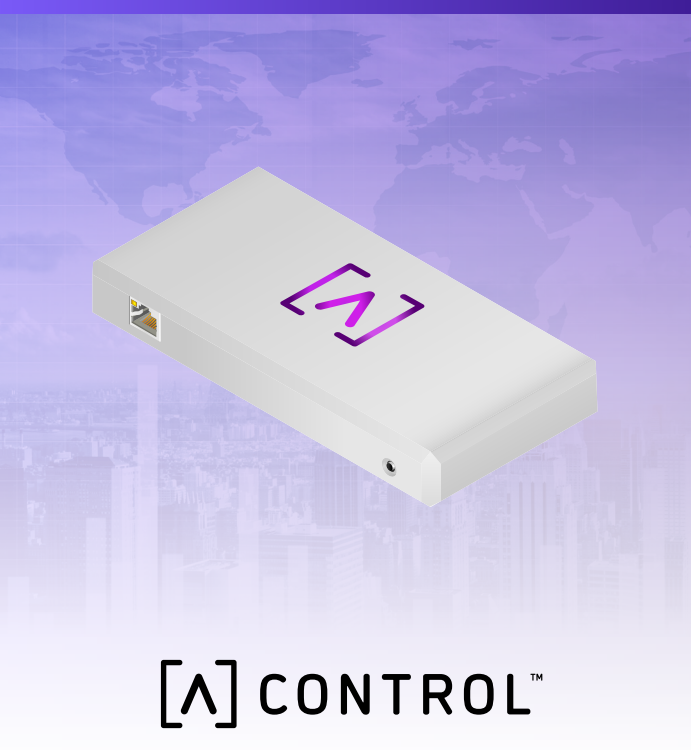

# Sadržaj pakiranja

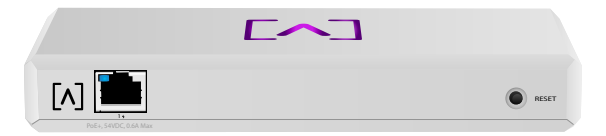

Upravljanje

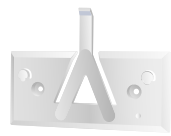

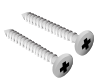

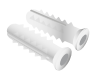

Postavni nosač

Vijci za montažu (M3 x Tiple (2 komada) 20 mm, 2 komada)

# Zahtjevi za instalaciju

- ·Kabeli za Ethernet (CAT 5 ili noviji)
- ·Odvijač Phillips (za postavljanje)
- Olovka (za označavanje predloška za postavljanje)
- ·Bušilica i svrdlo (za postavljanje)

#### Prije početka

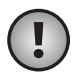

Važno: Prije instaliranja upravljanja, provjerite radi li na svim uređajima najnoviji firmver. Kako biste ažurirali svoje uređaje Alta, jednostavno držite gumb za ponovno postavljanje pritisnutim na pet sekundi dok uključujete uređaj i provjerite je li uređaj na mreži koja ima internetsku vezu.

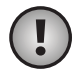

**Važno:** Preporučuje se da onemogućite zaštitu ponovnog povezivanja DNS-a na svom usmjerivaču prije instalacije.

# Pregled hardvera Gornja strana

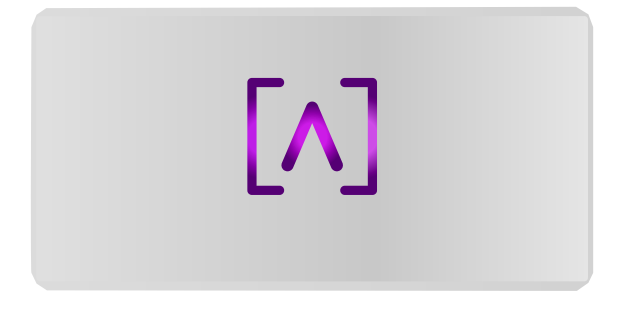

Svjetleća dioda s logotipom Alta Labs na vrhu uređaja treperi dok se jedinica uključuje. Kada je u potpunosti pokrenuta, svjetleća dioda nastavit će svijetliti, osim ako se ne isključi na korisničkom sučelju. Na upravljačkom sučelju može se promijeniti boja svjetleće diode.

#### Donja strana

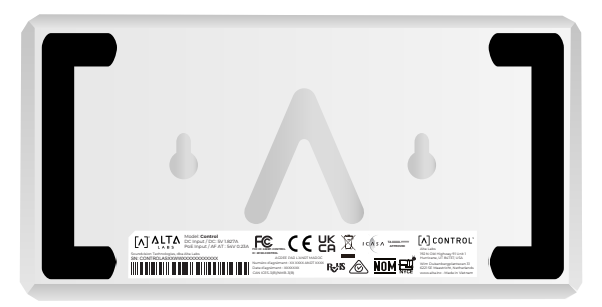

Donja strana uređaja ima oblogu za postavljanje na radnu površinu i ureze za postavljanje.

#### Prednja strana

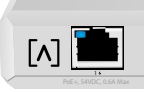

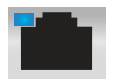

Priključak 1 standardni je priključak za Gigabit Ethernet koji podržava veze od 10/100/1000 Mbps. Može se spojiti na priključak PoE na sklopki za napajanje uređaja putem Etherneta umjesto uporabe priključka USB-C na stražnjoj strani.

RESET

Svjetleća dioda označava vezu od 1 Gbps kada je plava, a vezu od 10/100 Mbps kada je žuta. Ako svjetleća dioda ne svijetli, veza Ethernet prekinuta je.

**Gumb za ponovno postavljanje** Pritisnite ga na 10 sekundi dok svjetleća dioda ne počne treperiti kako biste vratili sklopku na tvorničke postavke.

#### Stražnja strana

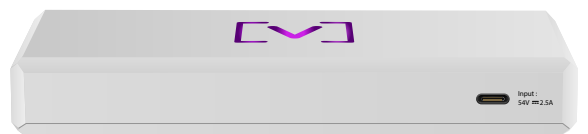

**Priključak USB-C za napajanje** Uređaj se može napajati pomoću standardnog kabela USB-C (nije uključeno) i standardne strujne utičnice USB ili izvora napajanja USB (nije uključeno).

#### Instalacija hardvera

#### Postavljanje na zid

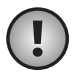

**Napomena:** Preporučujemo uporabu isporučene opreme za postavljanje proizvoda.

 Pronađite predložak koji se isporučuje s vodičem za brzi početak i sigurnosnim dokumentom.

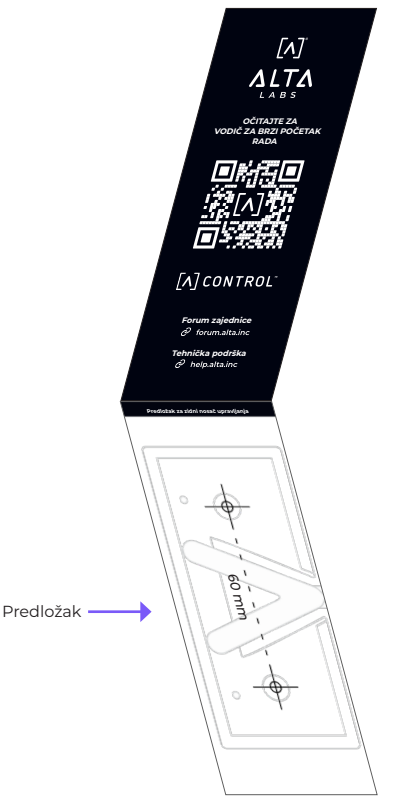

2. Postavite predložak na željeno mjesto i olovkom označite otvore.

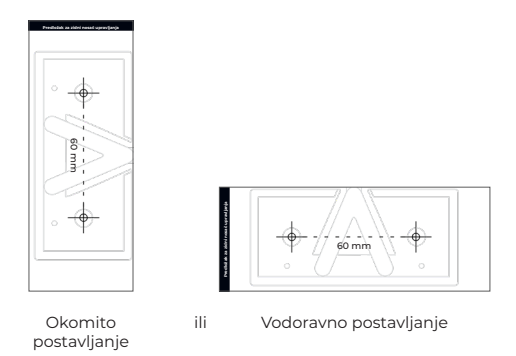

 Pričvrstite postavni nosač na zid pomoću vijaka za montažu i odvijača Phillips. Obvezno upotrebljavajte vijke priložene uz proizvod.

Ako postavljate na zid od gipsanih ploča, upotrijebite tiple kako biste osigurali sigurno postavljanje. Svrdlom za bušenje od 6 mm izbušite otvore za tiple i umetnite ih u zid.

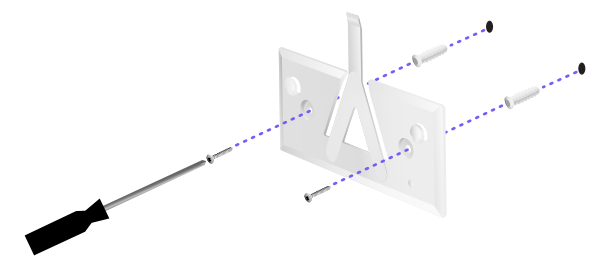

4. Poravnajte sklopku s postavnim nosačem. Napomena: logotip Alta Labs A trebao bi biti okrenut prema istom položaju na nosaču i sklopki. Povucite ureze preko jezičaca kako bi se sklopka zaključala u položaju.

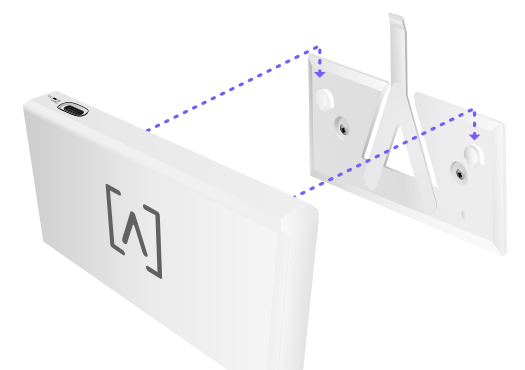

5. Upravljanje se može napajati preko veze Ethernet ili pomoću kabela USB-C (nije uključeno).

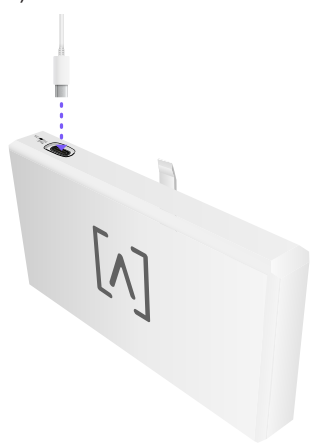

Bilo da povezujete samo podatke ili podatke + napajanje, povežite upravljanje s mrežnom sklopkom pomoću kabela za Ethernet CAT 5 (ili noviji).

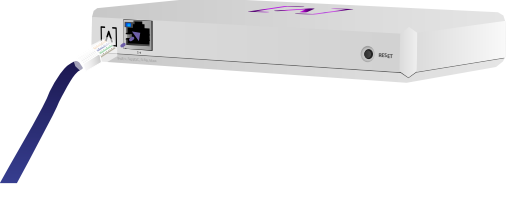

## Postavljanje upravljanja

Uključite upravljanje i pričekajte koju minutu da se pokrene. Postoje dvije mogućnosti konfiguracije:

·Uporaba mrežnog preglednika

·Uporaba mobilne aplikacije Alta Networks

| N | etwork            |              |                  |       |                   |         | ٩         | Eva 14 00 24   | Colora ¥ |                   |                  |           |
|---|-------------------|--------------|------------------|-------|-------------------|---------|-----------|----------------|----------|-------------------|------------------|-----------|
|   | ture 🛊            |              | and .            | inine | Address           | Western | finite to | lan.           |          | AP6-main          | n                |           |
|   | () warman         | 112.168.1.17 | 0 * *            |       | 1010001125.00%    | 14      | •••       | and the second |          | Ter Ter           | Server<br>A City | [] %      |
|   | () APRIMAY        | 110.168.1.32 | • • •            | 5     | hereite???aans    | 1.0     | ••        | - kaut         | . 8      | Chennel           |                  | 2         |
|   | () and providence | 112.168.1.28 | 0 7 7            |       | 10100000000000000 | 14      | •••       | and the second |          | Elendroid)h       | 5 Girl           | EDatine - |
|   | () APA.pro.uko    | 112.108.1.38 | 0 2 2            | 2     | hereo/weiliges    | 10      | •••       | - 10-14        |          | Davel             |                  | м         |
|   | () APA Anno       | 112.168.1.34 | • * *            | 4     | Auto2023248805    | 1.0     | ••••      |                | 8        | Eandwidth         | Colors           | NU-       |
|   | () APA provident  | 192.568.1.45 | 0 0 0            | 25    | h-1011-10705      | 10      | •         | متتالية ==     | . 9      | Calumpite (Second | 1 (inc. 1)       |           |
|   | () APR-Invalences | 112.168.1.48 | $\sigma = \pm$   | 16    | hereite?atato     | 14      | •••       | = shared       | 8        |                   | D tea            |           |
|   | () APG. Second    | 192.168.1.58 | 0 0 0            | u     | Accession         | 14      | • • •     | - 33.49        | . 8      |                   |                  |           |
|   | () APR-Dyallow2   | 112.168.1.41 | $\Phi^- = - \pi$ |       | 1-11111-111-11-1  | 18      | ••••      | متتثلية        |          | 9,41              | <u> </u>         | -         |
|   | () APA.Austi      | 192.108.1.87 | • • •            | 1     |                   | 10      | ••••      |                |          |                   |                  |           |
|   | + Perina          |              |                  |       | 1.4               |         |           |                | 344 +    |                   |                  | ~         |
|   |                   |              |                  |       |                   |         |           |                |          |                   | Ι.               |           |
|   |                   |              |                  |       |                   |         |           |                |          |                   | Dawnin and       | 4 08      |
|   |                   |              |                  |       |                   |         |           |                |          | Top Active Ne     | fwork Devi       | Ces       |
|   |                   |              |                  |       |                   |         |           |                |          | 0.14m.7m          |                  | ì         |
|   |                   |              |                  |       |                   |         |           |                |          | 1. Nantana        |                  | these Pe  |
|   |                   |              |                  | 1     | _                 | -       |           |                |          | _                 |                  | these by  |
|   |                   |              |                  |       |                   |         |           |                |          |                   |                  | 1         |
|   |                   |              |                  |       |                   |         |           |                |          | C. Support        |                  | 44        |
|   |                   |              |                  |       |                   |         |           |                |          |                   |                  |           |

#### Mrežni preglednik

- Otvorite mrežni preglednik i unesite IP adresu uređaja Alta Control. Ako je ne znate, prijavite se na svoj usmjerivač kako biste je identificirali (ili upotrijebite mobilnu aplikaciju za postavljanje).
- 2. Unesite adresu e-pošte administratora upravljača i kliknite **Activate (aktiviraj)**. Ovaj će korisnik imati mogućnost nadogradnje upravljača, dodavanja administratorskih ključeva ssh i obavljanja drugih administrativnih mogućnosti nad upravljačem.

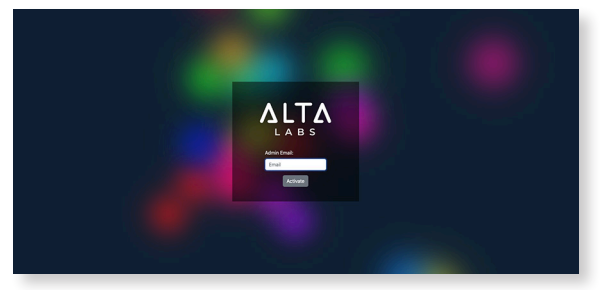

3. Nakon nekoliko minuta trebali biste biti automatski preusmjereni na novi URL Vašeg upravljača. Trebalo bi biti nešto poput https://1234abcd.ddns.manage.alta.inc.

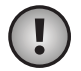

Napomena: Obvezno označite ovaj URL!

Ako ne budete automatski preusmjereni nakon 5 minuta, Vaš usmjerivač vjerojatno ima uključenu zaštitu ponovnog povezivanja DNS-a i morat ćete upotrijebiti mobilnu aplikaciju za postavljanje uređaja. Dodatno: Ako i dalje želite upotrijebiti mrežni preglednik za postavljanje, možete pronaći naziv domaćina za URL tako da ručno ponovno učitate stranicu, a zatim ručno dodate naziv domaćina u mapiranje IP adrese na Vašem sustavu (/etc/hosts ili na Vašem usmjerivaču).

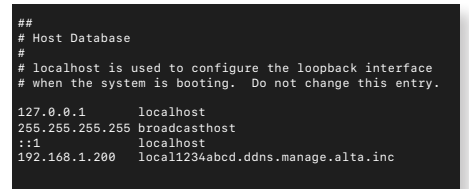

4. Izradite novi račun na upravljaču. Obvezno upotrijebite istu adresu e-pošte administratora koju ste upotrijebili u 2. koraku kako biste otključali administratorske sposobnosti za taj račun.

Ovaj račun uopće nije povezan s Vašim računom Alta Labs Cloud. Međutim, buduća izdanja omogućit će besprijekornu integraciju s Vašim računom Alta Labs Cloud.

#### Mobilna aplikacija

Dolje možete očitati kôd QR kako biste preuzeli mobilnu aplikaciju Alta Networks.

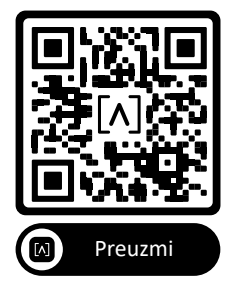

 Ako Vam se nekonfigurirani upravljač ne prikaže automatski unutar aplikacije, dodirnite ikonu Account (račun) u gornjem desnom kutu, a zatim dodirnite Controller (upravljač).

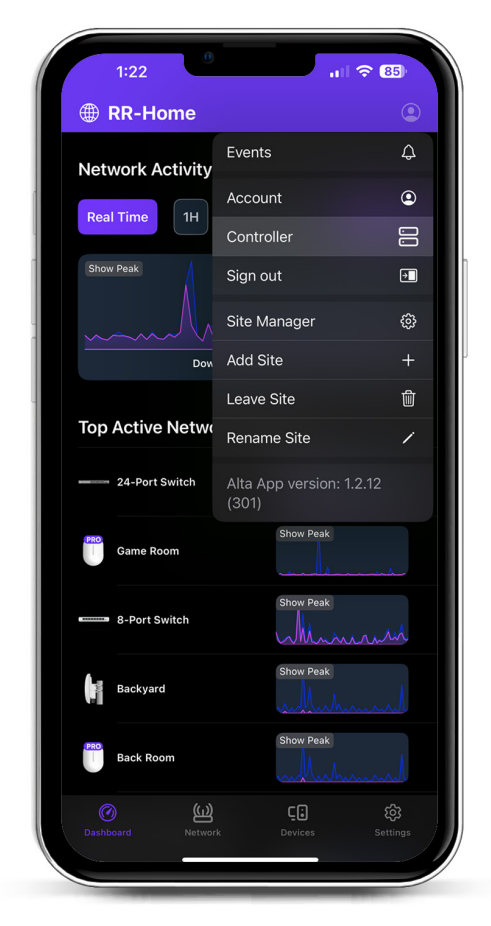

# 2. Kliknite Set up (postavljanje) kraj

upravljačkog hardvera.

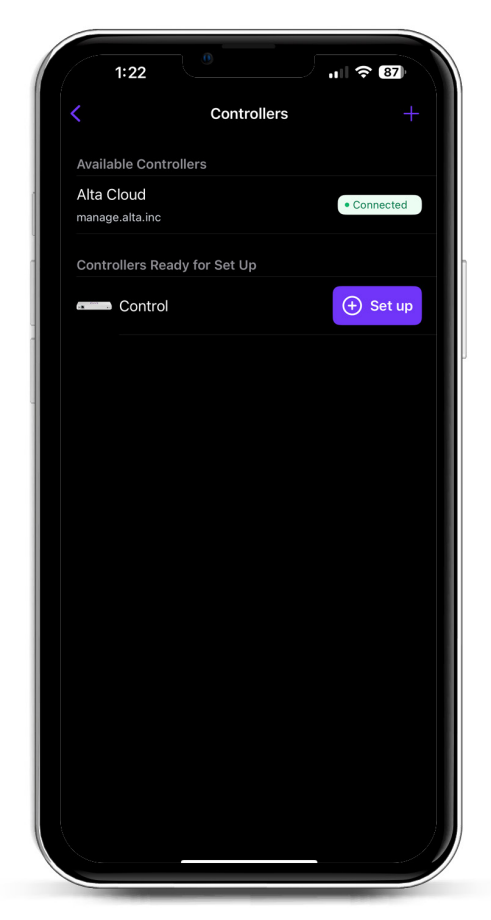

3. Unesite ime, adresu e-pošte administratora upravljača i lozinku. Ovaj će korisnik imati mogućnost nadogradnje upravljača, dodavanja administratorskih ključeva ssh i obavljanja drugih administrativnih mogućnosti nad upravljačem.

|                             | Create an account                 |
|-----------------------------|-----------------------------------|
| Please set u<br>controller. | ip the first account for your new |
| Name                        |                                   |
| Enter your                  | name                              |
| Email                       |                                   |
| Enter your                  | email                             |
| Password                    |                                   |
| Create a pa                 | assword da                        |
|                             |                                   |
|                             |                                   |

 Slijedite korake unutar aplikacije kako biste stvorili prvog novog korisnika na upravljaču.

Ovaj račun uopće nije povezan s Vašim računom Alta Labs Cloud. Međutim, buduća izdanja omogućit će besprijekornu integraciju s Vašim računom Alta Labs Cloud.

#### Postavljanje AP-ova, sklopki i usmjerivača na Vašem upravljačkom uređaju

- 1. Uključite svoju mrežnu opremu Alta Labs i dajte joj vremena da se pokrene.
- Uređaji koji su na istoj mreži kao upravljanje bit će automatski otkriveni i predstavljeni za postavljanje na Vašem mjesnom upravljaču.
- 3. Ako su Vaši mrežni uređaji na drugoj mreži od upravljača, posjetite IP adresu mrežnog uređaja u svom mrežnom pregledniku.
- 4. Kopirajte i zalijepite URL svog upravljača na mrežno mjesto uređaja. Ovo bi trebalo biti nešto poput: https://1234abcd.ddns.manage.alta.inc ili

https://1234abcd.ddns.manage.alta.inc iii https://local.1234abcd.ddns.manage.alta. inc

#### Napredne napomene o dinamičnom DNS-u koji upotrebljava Alta Labs Control

1234abcd.ddns.manage.alta.inc uvijek će se odlučiti za adresu Internet/WAN IPv4 ili IPv6 od upravljača

**local.1234abcd.ddns.manage.alta.inc** uvijek će se odlučiti za mjesnu adresu IPv4 ili IPv6 od upravljača

Nazivi domaćina automatski će se ažurirati ako se promijeni IP adresa WAN-a ili LAN-a od upravljača.

Možete proslijediti bilo koji priključak na svojoj internetskoj vezi na priključak 443 upravljačkog uređaja, a zatim postaviti mrežne uređaje širom svijeta na https://1234abcd.ddns. manage.alta.inc:1234, slijedeći priključak koji ste odabrali za prosljeđivanje priključka.

### Specifikacije za Alta Control™

| Mehaničke                                                                                                    |                                                                                                    |  |  |  |  |  |
|----------------------------------------------------------------------------------------------------|----------------------------------------------------------------------------------------------------|--|--|--|--|--|
| Dimenzije                                                                                                    | 25,7 x 91 x 180 mm (1 x 3,6 x 7,1")                                                                       |  |  |  |  |  |
| Težina                                                                                                    | ,38 kg (,83 lbs)                                                                                          |  |  |  |  |  |
| Vrsta materijala                                                                                                    | Plastika modelirana ubrizgavanjem                                                                         |  |  |  |  |  |
| Završna obrada materijala                                                                                                    | Mat                                                                                                    |  |  |  |  |  |
| Boja                                                                                                    | Bijela                                                                                                    |  |  |  |  |  |
| Priključci                                                                                                    |                                                                                                    |  |  |  |  |  |
| Mrežno sučelje                                                                                                    | Ethernet, Bluetooth                                                                                       |  |  |  |  |  |
| Upravljačko sučelje                                                                                                    | (1) priključak GbE RJ45                                                                                   |  |  |  |  |  |
| Svjetleće diode                                                                                                    |                                                                                                    |  |  |  |  |  |
| Mreža                                                                                                    | Narančasta: 10/100 Mbps, plava:<br>1000 Mbps                                                              |  |  |  |  |  |
| Oprema                                                                                                    |                                                                                                    |  |  |  |  |  |
| Procesor                                                                                                    | Četverojezgreni Qualcomm 2,2 GHz                                                                          |  |  |  |  |  |
| Gumb                                                                                                    | Vraćanje na tvorničke postavke                                                                            |  |  |  |  |  |
| Bluetooth                                                                                                    | Da, Postavljanje                                                                                          |  |  |  |  |  |
| Električna energija                                                                                                    |                                                                                                    |  |  |  |  |  |
| Metoda napajanja                                                                                                    | PoE ili USB 5V                                                                                            |  |  |  |  |  |
| Podržani raspon napona                                                                                                    | 42,4 – 57 V DC za PoE, 4,75 V do<br>5,25 V za USB                                                         |  |  |  |  |  |
| Potrošnja energije                                                                                                    | 8 W maksimalno, 5 W uobičajeno                                                                            |  |  |  |  |  |
|                                                                                                    |                                                                                                    |  |  |  |  |  |
| Softver                                                                                                    |                                                                                                    |  |  |  |  |  |
| Softver<br>Obrnuti proxy, podrška<br>HTTP                                                                                                    | Da                                                                                                    |  |  |  |  |  |
| Softver<br>Obrnuti proxy, podrška<br>HTTP<br>Prosljeđivanje priključka                                                                                    | Da<br>Da                                                                                                  |  |  |  |  |  |
| Softver<br>Obrnuti proxy, podrška<br>HTTP<br>Prosljeđivanje priključka<br>Okolina                                                                         | Da<br>Da                                                                                                  |  |  |  |  |  |
| Softver<br>Obrnuti proxy, podrška<br>HTTP<br>Prosljeđivanje priključka<br>Okolina<br>Postavljanje                                                         | Da<br>Da<br>Zid, radna površina                                                                           |  |  |  |  |  |
| Softver<br>Obrnuti proxy, podrška<br>HTTP<br>Prosljeđivanje priključka<br>Okolina<br>Postavljanje<br>Radna temperatura                                    | Da<br>Da<br>Zid, radna površina<br>-5 - 50 °C (23 - 122 °F)                                               |  |  |  |  |  |
| Softver<br>Obrnuti proxy, podrška<br>HTTP<br>Prosljeđivanje priključka<br>Okolina<br>Postavljanje<br>Radna temperatura<br>Radna vlažnost                  | Da<br>Da<br>Zid, radna površina<br>-5 - 50 °C (23 - 122 °F)<br>5 - 95 % (bez kondenzacije)                |  |  |  |  |  |
| Softver<br>Obrnuti proxy, podrška<br>HTTP<br>Prosljeđivanje priključka<br>Okolina<br>Postavljanje<br>Radna temperatura<br>Radna vlažnost<br>Certifikacije | Da<br>Da<br>Zid, radna površina<br>-5 - 50 °C (23 - 122 °F)<br>5 - 95 % (bez kondenzacije)<br>CE, FCC, IC |  |  |  |  |  |

#### Usklađenost

#### Izjava o smetnjama Saveznog odbora za komunikacije (FCC)

Testiranjem je utvrđeno da ovaj proizvod zadovoljava ograničenja za digitalni uređaj razreda B u skladu s dijelom 15. Pravilnika FCC-a. Navedena ograničenja osmišljena su kako bi se pružila razumna zaštita od štetnih smetnji kad se oprema upotrebljava u poslovnom okruženju. Ova oprema stvara, upotrebljava i može zračiti radiofrekvencijsku energiju. Također, ako nije instalirana i ako se ne upotrebljava u skladu s priručnikom za uporabu, može uzrokovati štetne smetnje u radijskim komunikacijama. Uporaba ove opreme u stambenom području vjerojatno će uzrokovati štetne smetnje te će u tim slučajevima korisnici morati ukloniti smetnje o vlastitom trošku.

Međutim, nema jamstva da u određenoj instalaciji neće nastati smetnje. Ako se ovom opremom prouzroče štetne smetnje za prijem radijskog ili televizijskog signala, a čije se postojanje može utvrditi isključivanjem i uključivanjem opreme, korisniku se predlaže da pokuša ispraviti smetnje primjenom jedne od sljedećih mjera:

- Preusmjerite ili premjestite prijamne antene.
- Povećajte razmak između opreme i prijemnika.
- Priključite ovu opremu na utičnicu u strujni krug različit od onoga na koji je spojen prijemnik.
- Obratite se distributeru ili iskusnom radijskom/ televizijskom tehničaru za pomoć.

#### FCC – oprez

Ovaj je uređaj u skladu s dijelom 15. Pravilnika FCC-a. Rad podliježe sljedećim dvama uvjetima:

- (1) ovaj uređaj ne smije izazivati štetne smetnje i
- (2) ovaj uređaj mora prihvatiti bilo koju smetnju, uključujući smetnje koje mogu izazvati neželjen rad uređaja.

Uporaba ovog uređaja ograničena je na unutarnji prostor.

#### Izjava o neizmjenjivanju

Izmjene ili preinake koje nije izričito odobrila strana odgovorna za usklađenost mogu dovesti do poništavanja korisnikovog odobrenja za uporabu opreme.

#### Izjava o zračenju Saveznog odbora za komunikacije (FCC)

Ova je oprema u skladu s graničnim vrijednostima izlaganja zračenju koje je FCC definirao za nekontrolirano okruženje. Ovu opremu treba instalirati i upotrebljavati tako da je radijator udaljen najmanje 20 cm od Vašeg tijela.

#### CAN ICES-003(B) / NMB-003(B)

This device contains licence-exempt transmitter(s)/ receiver(s) that comply with Innovation, Science and Economic Development Canada's licence-exempt RSS(s). Operation is subject to the following two conditions:

- (1) This device may not cause interference.
- (2) This device must accept any interference, including interference that may cause undesired operation of the device.

L'émetteur/récepteur exempt de licence contenu dans le présent appareil est conforme aux CNR d'Innovation, Sciences et Développement économique Canada applicables aux appareils radio exempts de licence. L'exploitation est autorisée aux deux conditions suivantes :

- (1) L'appareil ne doit pas produire de brouillage;
- (2) L'appareil doit accepter tout brouillage radioélectrique subi, même si le brouillage est susceptible d'en compromettre le fonctionnement.

#### ISED Radiation Exposure Statement:

This equipment complies with IC RSS-102 radiation exposure limits set forth for an uncontrolled environment. This equipment should be installed and operated with minimum distance 20cm between the radiator & your body.

Cet équipement est conforme aux limites d'exposition aux rayonnements IC établies pour un environnement non contrôlé. Cet équipement doit être installé et utilisé avec un minimum de 20cm de distance entre la source de rayonnement et votre corps.

The transmitter module may not be co-located with any other transmitter or antenna.

Le module émetteur peut ne pas être coïmplanté avec un autre émetteur ou antenne.

# [^]<sup>®</sup> **ALTA** LABS

#### Forum zajednice

𝔄 forum.alta.inc

Tehnička podrška

#### ⊘ help.alta.inc

Specifikacije se mogu promijeniti bez prethodne obavijesti. Proizvodi Alta Labs prodaju se s ograničenim jamstvom: alta.inc/warranty

© 2023 – 2024 Soundvision Technologies. Sva prava pridržana. Alta Labs zaštitni je znak društva Soundvision Technologies.